## How to Print Your System Card

There is now the ability to print your system card using the web browser version of StepBridge. Here are some simple instructions.

- 1. Login into StepBridge via https://app.stepbridge.com.au/
- 2. Once logged in, click on your username in the top right hand corner (i.e. ADMChris 1/1)

| € ⇒ 0                                                                                     | http://app.stepbei                                                                                     | idge.com.au                                  |                                         |                                                                                                    | * 3     | -            | <b>0 0</b> I |
|-------------------------------------------------------------------------------------------|----------------------------------------------------------------------------------------------------|----------------------------------------------|-----------------------------------------|----------------------------------------------------------------------------------------------------|---------|--------------|--------------|
| Start Page                                                                                | Competition Lobby                                                                                      | Competition Results                          | Board Results                           |                                                                                                    | Options | ADMChris 1/1 | Contacts     |
|                                                                                           |                                                                                                    | Competition<br>Pages 04                      | Teams<br>Payers 00                      | Competition   In the competition you can participate or watch other players. You recognize a competition in the table overway. The 'R' in this can be table overway. The 'R' in this can be table your scores don't court for your StapBridge level.   Online 4   Payers 0   Tables 0   Lobby |         |              |              |
|                                                                                           |                                                                                                    | Tourney<br>OPEN Sun Spm<br>Pagent 0662       | Tourney<br>OPEN Mas 1pm                 |                                                                                                    |         |              |              |
|                                                                                           |                                                                                                    | Tourney<br>RESTRICTED Mon<br>1.15pm          | Tourney<br>OPEN Mon 4pm (Red<br>Points) |                                                                                                    |         |              |              |
|                                                                                           |                                                                                                    | Tourney<br>NOVICE Mon 4 10pm<br>(Red Points) | Tourney<br>RESTRICTED Mon<br>7.45pm     |                                                                                                    |         |              |              |
|                                                                                           |                                                                                                    | Tourney<br>OPEN Mon 8pm                      | Tourney<br>OPEN Tue tom                 |                                                                                                    |         |              |              |
|                                                                                           |                                                                                                    | Leave StepBridge                             |                                         | Shraw Messages                                                                                                    |         |              |              |
| Message                                                                                   |                                                                                                    |                                              |                                         |                                                                                                    | Send    | To: Lobby    | 3            |
| Connecting to y<br>You have succi<br>Server version.<br>You have joine<br>Server version. | gameau1 stepbridge nl.,<br>essifully logged in to Step<br>60568<br>d the activity Competition<br>60556 | Bridge.                                      |                                         |                                                                                                    |         |              |              |

3. This will bring up your system card displayed, as per below. Then click on the print button.

| Convention car             | d identity                 |                                             |   |  |  |
|----------------------------|----------------------------|---------------------------------------------|---|--|--|
| ŧ                          | Standard convention card - | INDIVIDUAL TOURNAMENT SYSTEM CARD           | - |  |  |
| Standard Ameri             | can (Green System)         |                                             |   |  |  |
| Opening                    |                            | Answer                                      |   |  |  |
| 1.                         | 3++, 11+                   |                                             |   |  |  |
| 1.                         | 3+*, 11+                   |                                             | _ |  |  |
| 1*/+                       | 5++*, 11+                  |                                             |   |  |  |
| INT                        | 15-17hcp, balanced         |                                             | _ |  |  |
| 2.0                        | 21+ or 8.5 playing to      | ricks                                       |   |  |  |
| 2.                         | 6-10hcp, 6+                |                                             |   |  |  |
| 2*/+                       | 6-10hcp, 6+*               |                                             |   |  |  |
| 2NT                        | 20-21 htp balanced         |                                             |   |  |  |
| 3                          | pre-emptive, 7 + •         |                                             |   |  |  |
| 3*/*                       | pre-emptive, 7+*           |                                             |   |  |  |
| INT                        | Gambling                   |                                             |   |  |  |
| 4.                         | pre-emptive, 8+            |                                             |   |  |  |
| 4+/*/*                     | pre-emptive, 8+*+          |                                             |   |  |  |
| Overcalls<br>Weak jump ove | calls                      | After interference<br>Negative double to 2+ |   |  |  |

4. Once you click on the print button, it will bring up your print set-up to print your system card or for you to save it as a PDF.

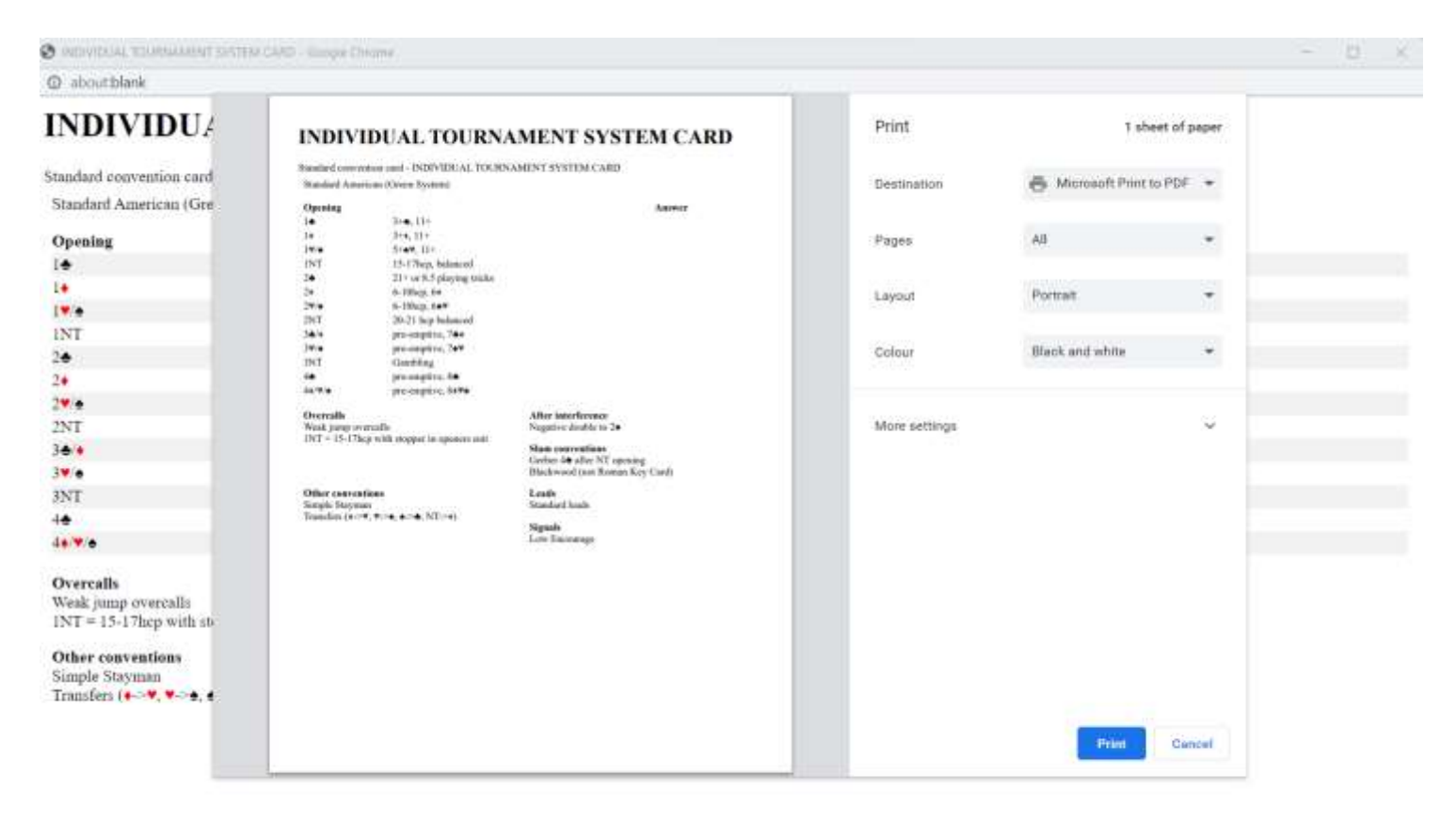